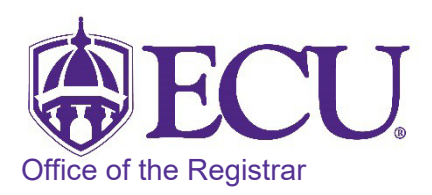

## How to add a site of instruction code to a section taught at a remote location

All courses, including but not limited to, internships, field experiences, and study abroad that do not meet in an ECU classroom or online must have a site of instruction code indicating where the instruction/learning is taking place. Sections that have instruction/learning taking place in multiple NC counties should be coded with MCC – Multiple NC Counties (as opposed to NC – North Carolina).

- 1. Log in to Banner 9 Admin Pages.
- 2. At the Banner 9 Admin Pages home screen type Schedule Detail or SSADETL.
- 3. Enter the following information in the search screen:
  - a. Term code
  - b. Course CRN number OR use the CRN look up button 🛄 to search for the course.

| × | Schee | dule Detai | I SSADETL 9.3.10 (BTST) |          |  | ÷ | - | 4  | * |
|---|-------|------------|-------------------------|----------|--|---|---|----|---|
|   |       | Term: * (  |                         | <br>CRN: |  |   |   | Go |   |
|   | s     | ubject:    |                         | Course:  |  | • |   |    |   |
|   |       | Title:     |                         |          |  |   |   |    |   |

- 4. Click the Go button.
- 5. Click the Degree Program Attributes tab.

|   | ×      | Sched      | ule Detail SSAD | DETL 9.3.1 | 0 (BTS | T)      |         |           |      |                                         |          | ÷      | P 4     | 4 *      |
|---|--------|------------|-----------------|------------|--------|---------|---------|-----------|------|-----------------------------------------|----------|--------|---------|----------|
| Т | ērm:   | 201880     | CRN: 81096      | Subject:   | ART    | Course: | 1827    | Title:    | Phot | ography Changes Everything              |          |        | Start   | Over     |
|   | Sectio | on Links a | nd Corequisites | Section    | n Fees | Degree  | Program | n Attribu | tes  | Contract and Block Schedule Information |          |        |         |          |
| * | DEGR   | REE PROG   | RAM ATTRIBUTE   | ES         |        |         |         |           |      |                                         | 🖶 Insert | Delete | Га Сору | 🗙 Filter |

6. Click in the blank Attribute field or click the Insert button fields to add a new row if there are no blank

| Term: 201880    | CRN: 81096      | Subject: | ART    | Course: | 1827    | Title:     | Ph  | notography Changes Everything           |          |          | Start C | ver      |
|-----------------|-----------------|----------|--------|---------|---------|------------|-----|-----------------------------------------|----------|----------|---------|----------|
| Section Links a | nd Corequisites | Section  | n Fees | Degree  | Program | n Attribut | tes | Contract and Block Schedule Information |          |          |         |          |
| ▼ DEGREE PROG   | RAM ATTRIBUTE   | IS       |        |         |         |            |     |                                         | 🖶 Insert | 🗖 Delete | Га Сору | 👻 Filter |
| Attribute *     |                 |          | Descri | ption   |         |            |     |                                         |          |          |         |          |
|                 |                 |          | ]      |         |         |            |     |                                         |          |          |         |          |

| Term: 201880    | CRN: 80823      | Subject: | ACCT     | Course:  | 2401     | Title:     | Financial Acc | counting          |                |          |          | Start O | ver      |
|-----------------|-----------------|----------|----------|----------|----------|------------|---------------|-------------------|----------------|----------|----------|---------|----------|
| Section Links a | nd Corequisites | Section  | Fees     | Degree P | rogram / | Attributes | s Contract    | and Block Schedul | le Information |          | -        |         |          |
| DEGREE PROG     | RAM ATTRIBUTE   | s        |          |          |          |            |               |                   |                | 🖶 Insert | 🗖 Delete | Га Сору | 👻 Filter |
| Attribute *     |                 |          | Descript | tion     |          |            |               |                   |                |          |          |         |          |
| B009            |                 |          | FUNDI    | NG MATRI | X CLAS   | SS 2       |               |                   |                |          |          |         |          |
| B015            |                 |          | BUSIN    | ESS CORE | E        |            |               |                   |                |          |          |         |          |

- 7. Enter the County Code or click the look up button to see the list of County Codes that can be attached to a course.
- Use the scroll bar to search for the county code of the off-site location where the course will be taught.
  \*\*If a course is taught in multiple NC locations select MCC- for Multiple County Codes.\*\*

| Code | Description  | ACTIVITY DATE |
|------|--------------|---------------|
| 001  | Alamance     | 04/20/2014    |
| 002  | Alexander    | 04/20/2014    |
| 003  | Alleghany    | 04/20/2014    |
| 004  | Anson        | 04/20/2014    |
| 005  | Ashe         | 04/20/2014    |
| 006  | Avery        | 04/20/2014    |
| 007  | Beaufort     | 04/20/2014    |
| 008  | Bertie       | 04/20/2014    |
| 009  | Bladen       | 04/20/2014    |
|      | Dama and all | 04/00/0044    |

- 9. Click OK once you have selected the code from the list.
- 10. Click the Save button SAVE in the bottom right corner of the screen to save the record.
- 11. A warning message will display. Click OK

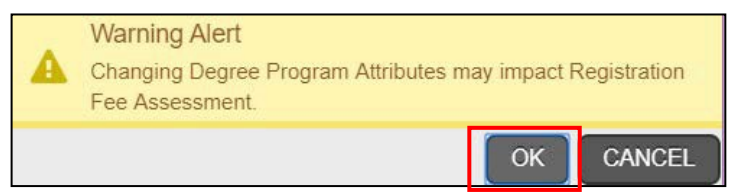

- 12. A confirmation message will display confirming the record was updated successfully.
- 13. Click the yellow message icon to clear the message.

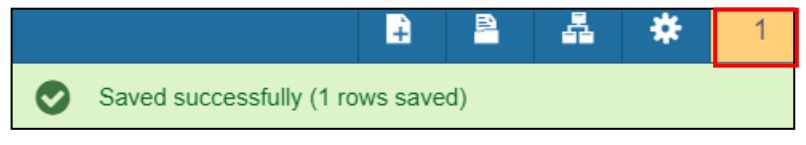